## **Military Benefits Certify eForm**

## Student Instructions:

- 1. Log in to your MyCollege portal.
- 2. Click on the SIS tile.
- 3. Once in SIS, click on the tile for "Student Records eForms".
- 4. On the left, click the tab for "Military Benefit Certify eForm".
- To Submit Fill out the information on the form to the best of your knowledge and click the blue "Submit" button at the bottom of the page when finished.
   To Save - If you would like to save your progress and come back later, you may click "Save" instead of "Submit".
- 6. If you would like to save a PDF version of the eForm, you may click the "Print" button.
- To view a submitted eForm, follow steps 1-3 above, then click the "View a Forms eForm" tab. Click "Search".
  To view a "Recycled" or "Saved" eForm, follow steps 1-3 above, then click the "Update aForms eForm" tab. Click "Search."